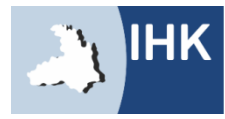

Industrie- und Handelskammer Heilbronn-Franken

# WIE FINDE ICH DAS INTERNETPORTAL? Direktlink:

# www.heilbronn.ihk.de/apros

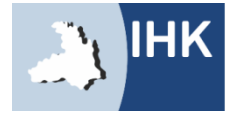

Industrie- und Handelskammer Heilbronn-Franken

# ZUGANGSDATEN

| Login:<br>Passwort | elden |                         |
|--------------------|-------|-------------------------|
|                    |       | Passwort vergessen? Hil |

Bitte geben Sie hier Ihre Zugangsdaten ein.

- Login: Beginnend mit 136 und die Ihnen mitgeteilte Zahlenkombination
- Passwort: Setzt sich bei der Erstanmeldung aus abwechselnd einem kleinen BuchstabenZahlBuchstabenZahl... zusammen! Beispiel: a1b2c3d4

Sie erhalten rechtzeitig vor dem Prüfungszeitraum Ihre Zugangsdaten auf dem Postwege.

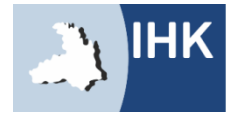

## KONTAKTDATEN

| Sie hier Ihre gültige E-Mail Adresse und<br>mmer angeben können, dann tragen Sie hier bitte die<br>usbilders/Ihrer Ausbilderin ein.<br>er Kommunikation mit Ihrer IHK im Rahmen der |
|----------------------------------------------------------------------------------------------------|
| mmer angeben können, dann tragen Sie hier bitte die<br>usbilders/Ihrer Ausbilderin ein.<br>er Kommunikation mit Ihrer IHK im Rahmen der                                             |
| er Kommunikation mit Ihrer IHK im Rahmen der                                                                                                    |
|                                                                                                    |
|                                                                                                    |
|                                                                                                    |
|                                                                                                    |
|                                                                                                    |

Diese Kontaktdaten sind besonders wichtig. Sie werden benötigt um Sie und Ihren Projektleiter über die Genehmigung und die Abgabefristen zu informieren.

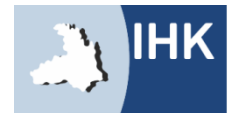

## KONTAKTDATEN

| Startseite         | Impressum                                                                                 |                    |       |
|--------------------|-------------------------------------------------------------------------------------------|--------------------|-------|
| Geber              | Sie folgende Kontaktdaten an                                                              |                    |       |
|                    |                                                                                           |                    |       |
|                    | Auspildungsbetrieb *:                                                                     |                    |       |
|                    | Betriebliche(r) Betreuer(in)/Ausbilder(in)                                                |                    |       |
|                    | Anrede *: Frau                                                                            |                    |       |
|                    | Vorname *:                                                                                |                    |       |
|                    | Name *:                                                                                   |                    |       |
|                    | E-Mail *:                                                                                 |                    |       |
|                    | Telefon *:                                                                                |                    |       |
|                    |                                                                                           |                    |       |
|                    | Übernehmen                                                                                |                    |       |
|                    |                                                                                           | * Pflichtangaben   | Hilfe |
| © IHK<br>Für die R | chtickeit der in dieser Wehsite enthaltenen Angehen können wir trotz sorafältiger Prüfung | keine Gewähr übern | ehmen |

Bitte geben Sie hier Ihre weiteren Kontaktdaten ein. Falls sich in der Zwischenzeit Ihr Projektbetreuer, Ihre E-Mail-Adresse oder Ihre Telefonnummer ändern sollte, können Sie diese Angaben jederzeit abändern.

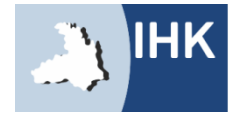

# HINWEISE

| Startseite         | e Impressum                                                                                                    |
|--------------------|----------------------------------------------------------------------------------------------------|
| Hinwe              | eise                                                                                                    |
| i                  | Beachten Sie folgende Hinweise:<br>Sprechen Sie mit dem Verantwortlichen Ihres Ausbildungsbetriebes vor Beginn Ihres Antrages das Thema ab und<br>beachten Sie, dass sich der Inhalt Ihrer Arbeit nicht auf Betriebsgeheimnisse bezieht und keine<br>datenschutzrechtlichen Bedenken bestehen. |
|                    | Weiter                                                                                                    |
| © IHK<br>Für die R | tichtigkeit der in dieser Website enthaltenen Angaben können wir trotz sorgfältiger Prüfung keine Gewähr übernehmen.                                                                                                    |

Bitte sprechen Sie vorher Ihren Antrag mit Ihrem Projektbetreuer ab. Beachten Sie, dass Sie nur Dateien hochladen, die mit dem Antrag zu tun haben, die keine Betriebsgeheimnisse beinhalten oder den Datenschutz verletzen.

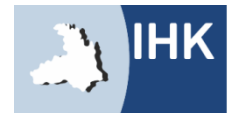

# MENÜ

| Startseite Impressum                                          |              |
|---------------------------------------------------------------|--------------|
| Antrag Fachaufgabe im Einsatzgebiet bearbeiten                | Abmelden 🕅   |
| Antrag Fachaufgabe im Einsatzgebiet bearbeiten                | - Abmelden 💟 |
| Antrag Fachaufgabe im Einsatzgebiet abgeben (zur Genehmigung) |              |
| Alle Eingaben löschen (neu beginnen)                          |              |
| Aktuellen Stand ausdrucken                                    |              |
| Zurück zum Hauptmenü                                          |              |
|                                                               | Hilfe        |

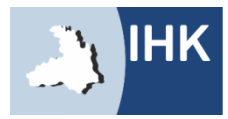

# ANTRAG FACHAUFGABE BEARBEITEN

| Startseite Impressum                                                                                                    |                                       |                                                                                                    |
|----------------------------------------------------------------------------------------------------|---------------------------------------|----------------------------------------------------------------------------------------------------|
| Einsatzgebiet der Fachaufga                                                                                                    | be                                    | Erläuterung einzelner Punkte mit einem Beispiel<br>( <i>Buchhaltung)</i>                                                                                                    |
| 1. Einsatzgebiet         2. Thema         3. Ziel         4. Vorgelagerte Proz.         5. Kernprozesse         6. Nachgelagerte Proz.         7. Anlagen         8. Präsentationsmittel | Prüfungsbewerber: Frau A<br>Max.: 150 | <ul> <li>(Buchhaltung)</li> <li>1. Einsatzgebiet der Fachaufgabe</li> <li>Abteilung / Bereich</li> <li>Beispiel: Debitorenbuchhaltung</li> <li>2. Thema der Fachaufgabe</li> <li>Beispiel: Mahnwesen in der Debitorenbuchhaltung</li> <li>3. Ziel</li> <li>Was soll der Auszubildende in diesem Bereich selbständig erarbeiten?</li> <li>Beispiel: Der Auszubildende soll die einzelnen Prozessschritte des betrieblichen Mahnwesen selbständig auswerten können, um so dem Unternehmen ausstehende Forderungen aus dem Kundenbereich termingerecht einzubringen.</li> <li>4. Vorgelagerte Prozesse</li> <li>Welche Abteilungen / Bereiche sind vorher betroffen?</li> <li>Beispiel: Zentrale (Auftragsabwicklung) bzw. Kundenservice (Bengratur) Zentrale Auftragsabwicklung (Versand)</li> </ul> |
| Zurück Wei                                                                                                    | ter alles löschen                     | Rechnungsstellung                                                                                                    |

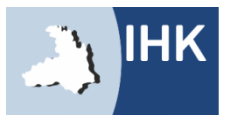

# ANTRAG FACHAUFGABE BEARBEITEN

| Startseite Impressum  |          |                   |
|-----------------------|----------|-------------------|
| Einsatzgebiet der Fac | haufgabe |                   |
| 1. Einsatzgebiet      | Prüfung  | sbewerber: Frau A |
| 2. Thema              | Max.: 1  | 50                |
| 3. Ziel               |          |                   |
| 4. Vorgelagerte Proz. |          |                   |
| 5. Kernprozesse       |          |                   |
| 6. Nachgelagerte Pro  | Z.       |                   |
| 7. Anlagen            |          |                   |
| 8. Präsentationsmitte | 1        |                   |
|                       |          |                   |
|                       |          |                   |
|                       |          |                   |
|                       |          |                   |
|                       |          |                   |
|                       |          |                   |
|                       |          |                   |
|                       |          |                   |
|                       |          |                   |
|                       |          | 1                 |
| Zurück                | Weiter   | alles löschen     |

#### 5. Kernprozesse

Kern-/ Hauptaufgabe des Auszubildenden Beispiel: Bestimmte schriftliche oder telefonische Aufforderung des Schuldners durch den Gläubiger, fällige Leistung (Zahlung) zu erbringen.

#### 6. Nachgelagerte Prozesse

Welche Abteilungen / Bereiche sind danach betroffen? Beispiel:

Zahlungseingang: Verbuchung der Zahlung Kein Zahlungseingang: Einleitung rechtlicher Schritte durch Weiterleitung an einen Rechtsanwalt bzw. eine Inkasso-Gesellschaft.

#### 7. Anlagen

Beispiel: Zeichnungen, Tabelle, Formular,... Bitte nur beifügen wenn der Antrag ohne die Anlage schwer darzustellen ist.

#### 8. Präsentationsmittel

Vorhanden: Flipchart und Pinnwand.

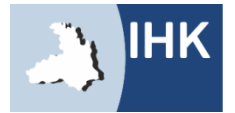

# ZUSTIMMUNG

| Startseite Impressum                                                                                                    |                                                                                         |
|----------------------------------------------------------------------------------------------------|-----------------------------------------------------------------------------------------|
| Antrag Fachaufgabe im Einsatzgebiet bearbeiten                                                                                                    | 1                                                                                       |
| Abmelden 💟                                                                                                    |                                                                                         |
| Antrag Fachaufgabe im Einsatzgebiet abgeben (zur Genehmigung)                                                                                                    |                                                                                         |
| Alle Eingaben löschen (neu beginnen)                                                                                                    |                                                                                         |
| Aktuellen Stand ausdrucken                                                                                                    | 1                                                                                       |
| Zurück zum Hauptment       Zustimmung         Linweis!       Sie, Frau Alexandra Schmidt, bestätigen, dass sich der Antrag Fachaufgabe im Einsatzgebie         Betriebsgeheimnisse bezieht, keine datenschutzrechtlichen Bedenken bestehen und eigenst<br>angefertigt wird.         Mit dem Absenden dieses Antrages Fachaufgabe im Einsatzgebiet bestätigen Sie weiter, da<br>Fachaufgabe im Einsatzgebiet dem Ausbildungsbetrieb vorgelegt und von dem Ausbildende         Uch stimme zu       Zurück | Astrelden 🕑<br>et nicht auf<br>tändig von Ihnen<br>iss der Antrag<br>n genehmigt wurde. |
|                                                                                                    | Hilfe                                                                                   |

Durch Ihre Zustimmung wird der Antrag übernommen.

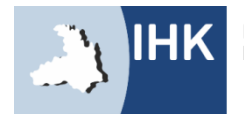

# BESTÄTIGUNG

| Startseite | e Impressum                                                                                                   |            |
|------------|----------------------------------------------------------------------------------------------------|------------|
| Bestät     | tigung                                                                                                    | Abmaldan 🕅 |
|            | Der Antrag Fachaufgabe im Einsatzgebiet wurde erfolgreich abgegeben und wird vom Ausschuss gepri              | üft.       |
| ~          | Mit separater E-Mail werden Sie über die Entscheidung des Prüfungsausschusses informiert.                     |            |
|            | Eine gesonderte Bestätigung über die Abgabe Ihres Antrages Fachaufgabe im Einsatzgebiet erhalten S<br>E-Mail. | ie per     |
|            | Weiter                                                                                                    |            |
|            |                                                                                                    | Hilfe      |

Nach der Abgabe Ihres Antrages werden sowohl Sie, als auch Ihr Projektbetreuer, über die Abgabe per E-Mail informiert.

Sollten Sie nach der Abgabe Ihres Antrages noch Änderungswünsche an Ihrem Antrag haben, können Sie diesen beliebig oft erneut hochladen. Über jede neue Änderung werden Sie per E-Mail informiert. Die zuletzt abgegebene Version wird automatisch im System gespeichert, die Anzahl Ihrer Änderungen ist nicht ersichtlich.

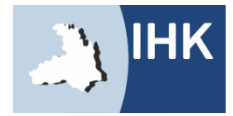

# RE<u>PORT</u>

| Startseite Impressum                                                                                                    |        |          |
|----------------------------------------------------------------------------------------------------|--------|----------|
| Hauptmenü<br>Antrag Fachaufgabe im Einsatzgebiet bearbeiten<br>Report<br>Berichtsheft<br>Meine Daten<br>Projektbetreuer(in)/Ausbilder(in) verwalten                                          | lden 🔘 |          |
| Terminüt       Startseite       Impressum         Weiterfül       Report         Report bereitstellen (hochladen)         Report löschen         Report ansehen         Zurück zum Hauptmenü | Abr    | nelden ዕ |
|                                                                                                    |        | Hilfe    |

Über die Fachaufgabe im Einsatzgebiet erstellen Sie einen individuellen Report. Dieser dient als Basis für Ihr Fachgespräch.

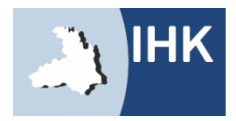

# ZUSTIMMUNG

| Startseite | e Impressum                                                                                                    |
|------------|----------------------------------------------------------------------------------------------------|
| Zustin     | nmung                                                                                                    |
|            | Hinweis! Abmelden 🙆                                                                                                    |
|            | Sie, Frau Alexandra Schmidt, bestätigen, dass sich der Report nicht auf Betriebsgeheimnisse bezieht, keine datenschutzrechtlichen Bedenken bestehen und eigenständig von Ihnen angefertigt wurde. |
|            | Mit dem Absenden dieses Reportes bestätigen Sie weiter, dass der Report dem Ausbildungsbetrieb vorgelegt und von dem Ausbildenden genehmigt wurde.                                                |
|            | Ich stimme zu Zurück                                                                                                    |
|            | Hilfe                                                                                                    |

Durch Ihre Zustimmung wird Ihr Report hochgeladen.

Der Report wird bei der mündlichen Prüfung **nicht bewertet**, er dient lediglich zur Vorbereitung des Prüfungsausschusses!

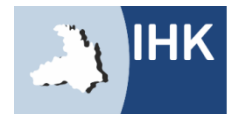

## **REPORT BEREITSTELLEN**

| Startseite | e Impressum                                                                                                    |    |
|------------|----------------------------------------------------------------------------------------------------|----|
| Repor      | rt bereitstellen (hochladen)                                                                                                    |    |
|            | Wählen Sie bitte die Datei Ihres Reportes aus. Es werden nur PDF-Dateien bis zu einer Größe von maximal 4.00<br>MB akzeptiert.<br>Klicken Sie anschließend auf <b>"hochladen"</b> . | U  |
|            | Durchsuchen                                                                                                    |    |
|            | Hochladen Zurück                                                                                                    |    |
|            | Hil                                                                                                    | fe |

Hier können Sie Ihre Dateien, bis zu einer Größe von 4MB, in PDF-Form bereitstellen.

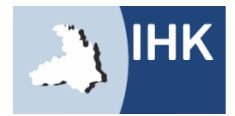

# **REPORT ÜBERNOMMEN**

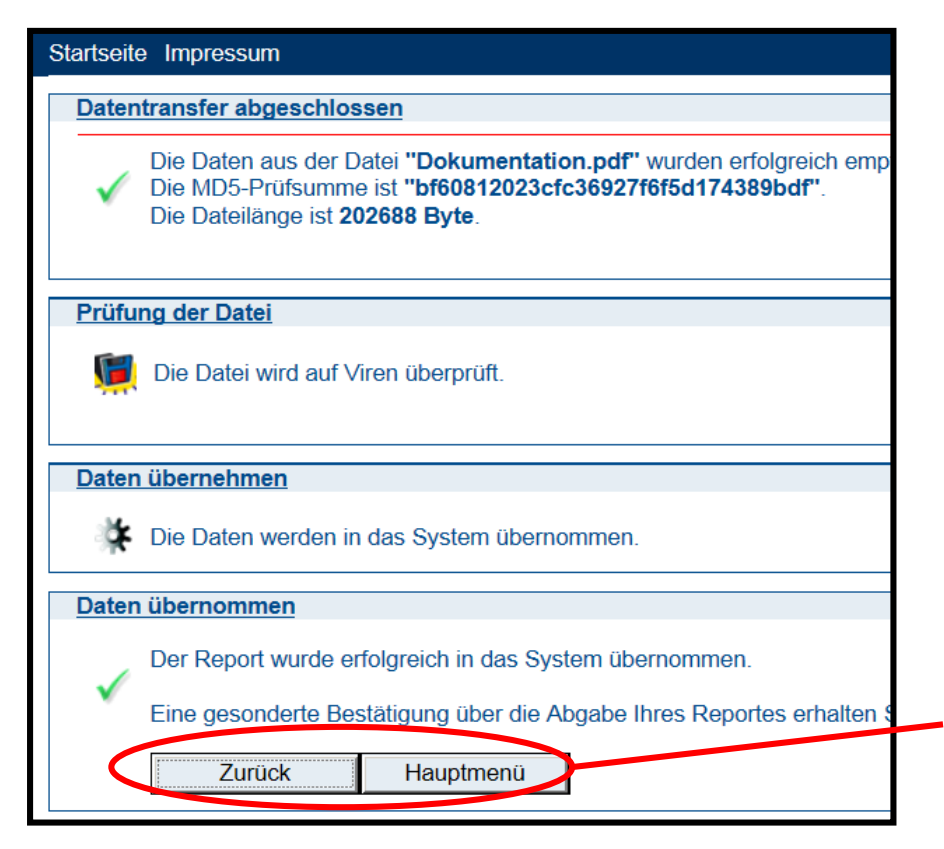

Das Portal informiert Sie und Ihren Projektbetreuer nun über die Abgabe und schickt automatisch in einer Bestätigungs-E-Mail den Report als Anhang mit.

Der Report kann beliebig oft bis zum Enddatum abgeändert werden. Die letzte Version wird hierbei automatisch vom System gespeichert.

Mit der Meldung, unter dem Punkt "Daten übernommen", ist Ihr Report automatisch im System gespeichert.

Hier gelangen Sie nun entweder einen Schritt zurück oder ins Hauptmenü.

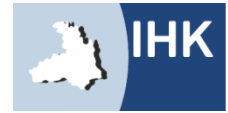

# IHRE ANSPRECHPARTNERIN JASMIN SACKMANN

Tel.: 07131 9677-452 Fax: 07131 9677-478 jasmin.sackmann@heilbronn.ihk.de

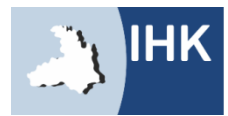